# Little Busters CE! PSP English setup

1. Getting version number go to settings

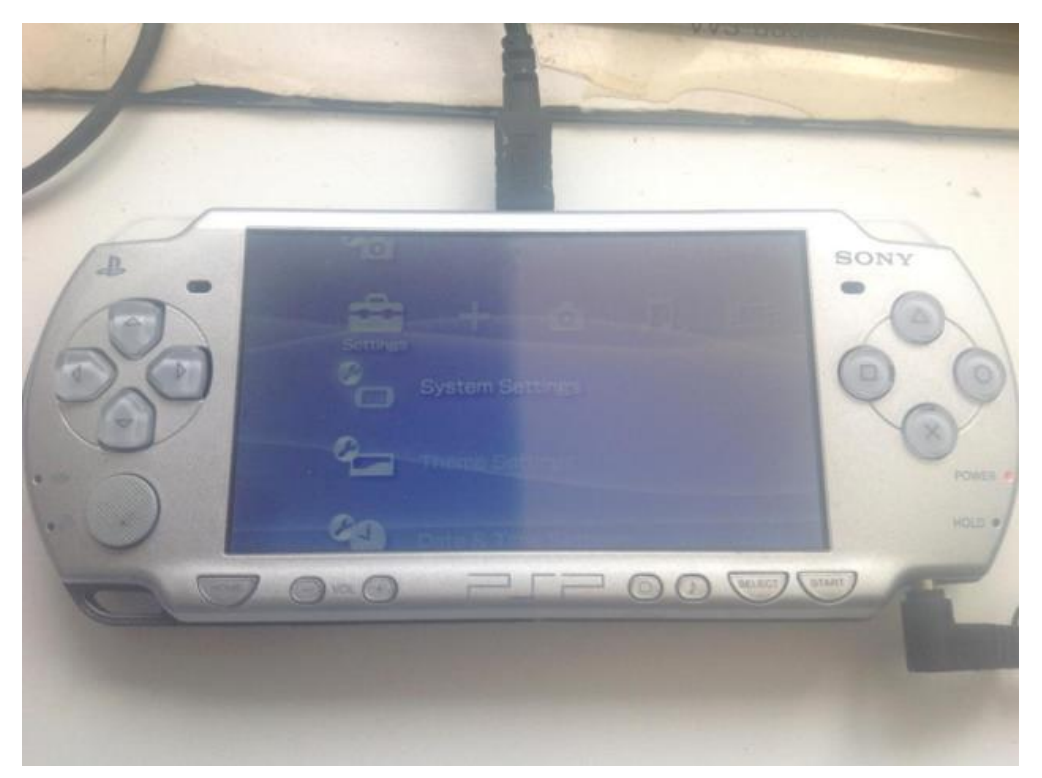

2. Click on system settings

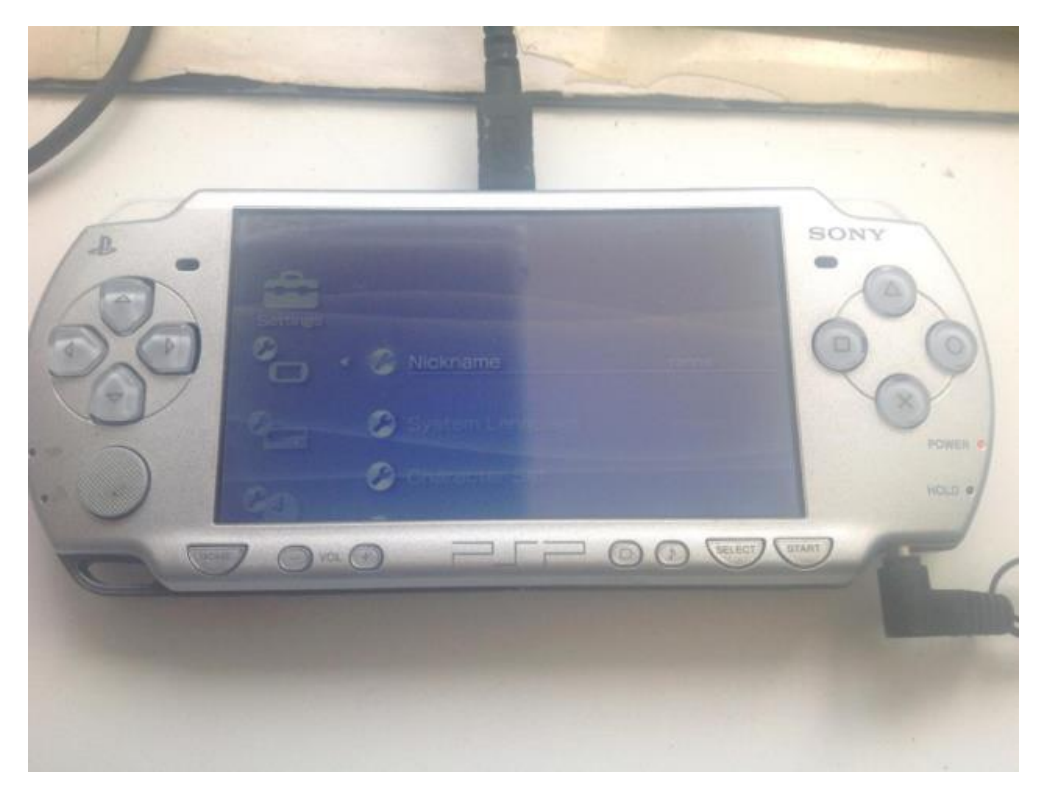

#### 3. Click on system information

\*\* Make sure it is version 6.60, if not then follow instructions on <u>http://nicoblog.org/psp/install-pro-cfwon-your/</u> to update your system to specifically version 6.60 and learn how to run PRO CFW 6.60 such that homebrew software can be run (Sony have released a new update above that, don't update to above version 6.60, otherwise you should traverse the internet on how to install CFW on that version).

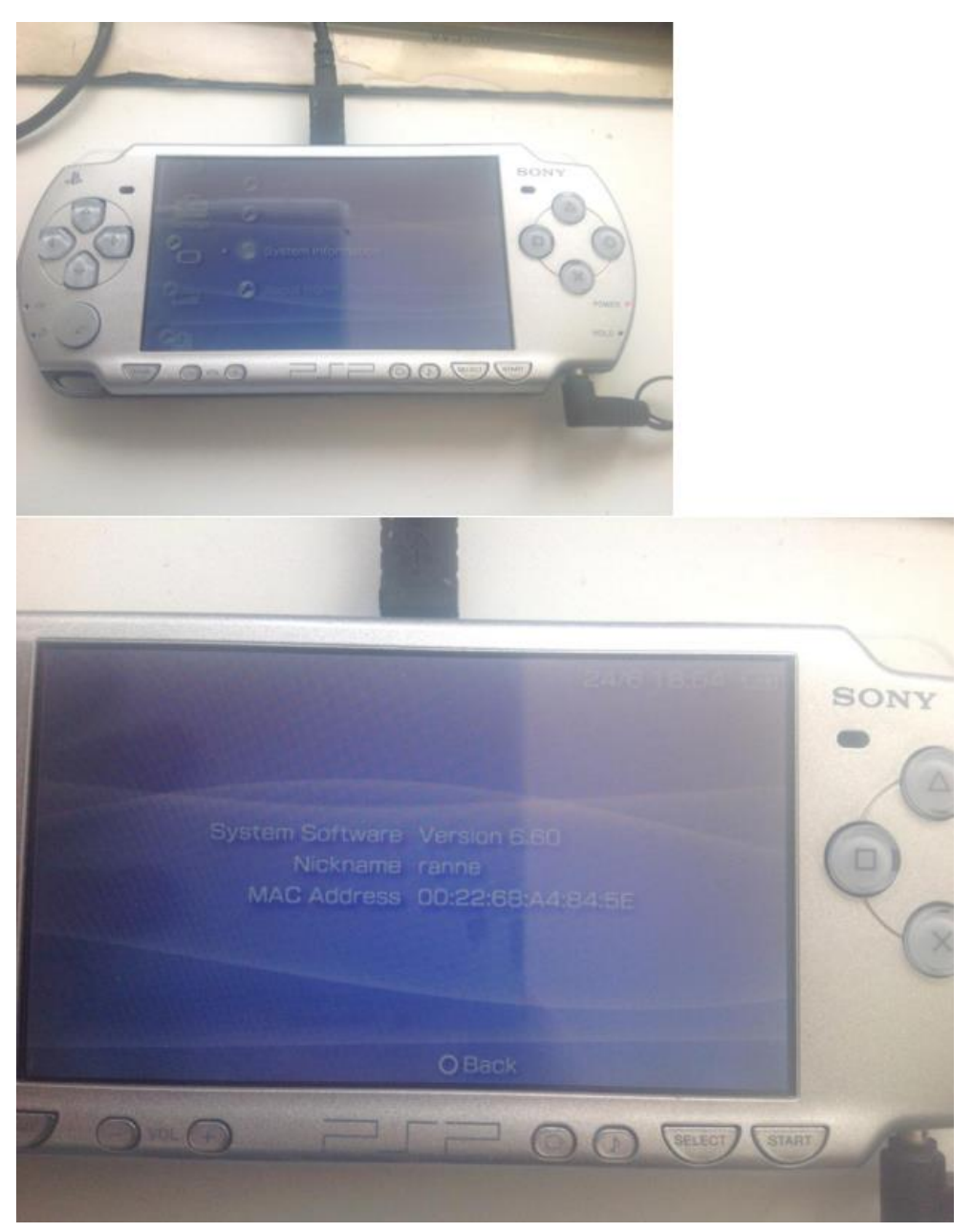

4. Install Little Busters UMD 1

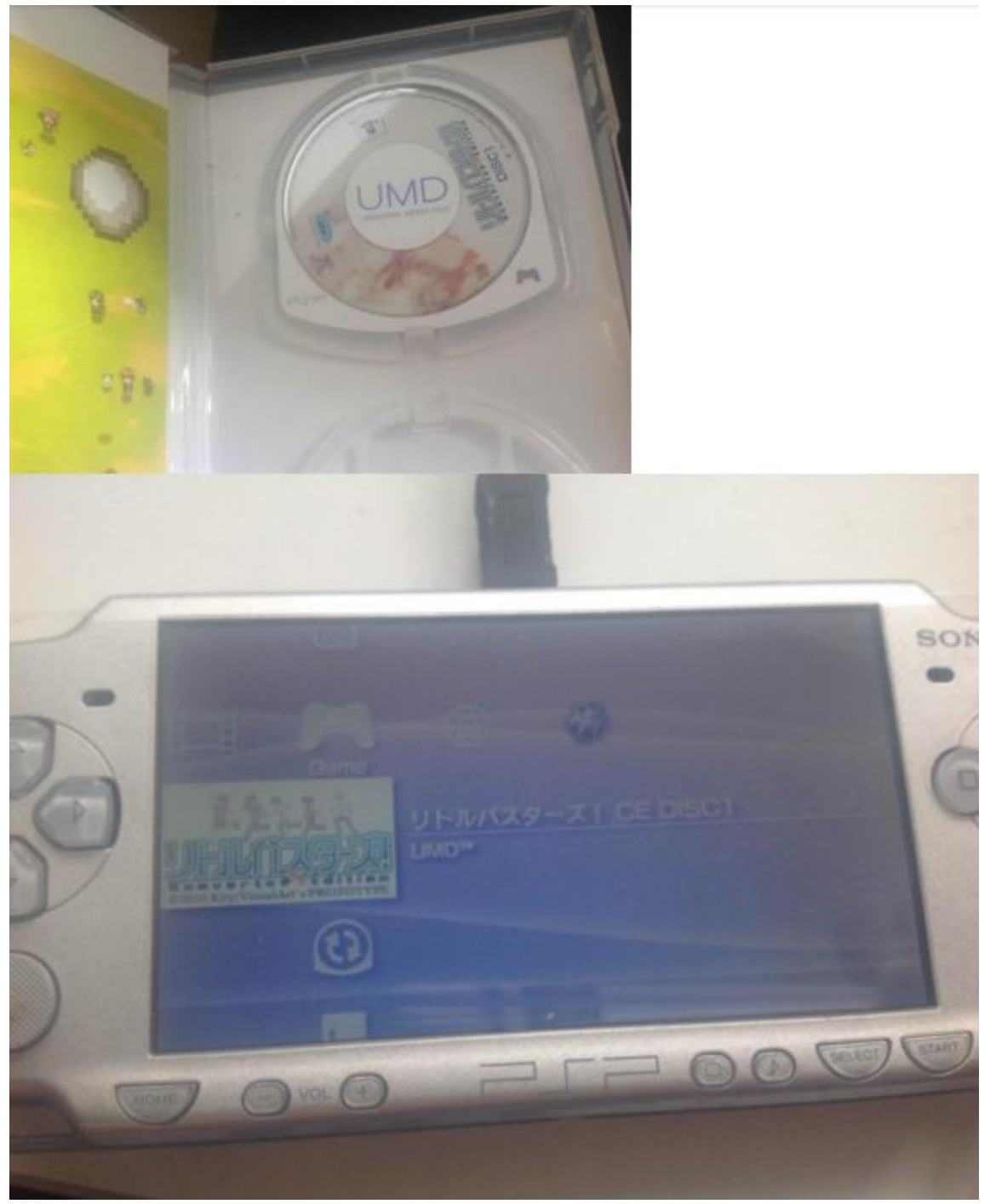

#### Press O below:

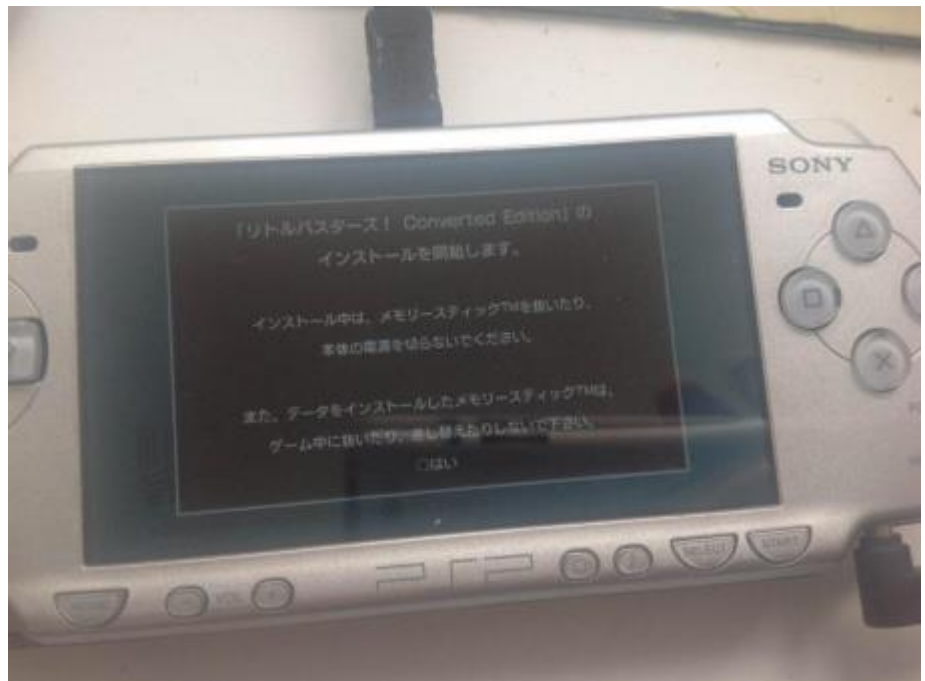

Press X below

| - [ | Game Data Installation                                                                 | sor |
|-----|----------------------------------------------------------------------------------------|-----|
| G   | Installation of リトルバスターズ! Converted<br>Edition will start.<br>Do you want to continue? | 0   |
|     | X Enter OBack                                                                          |     |

## 5. Enter USB connection in settings

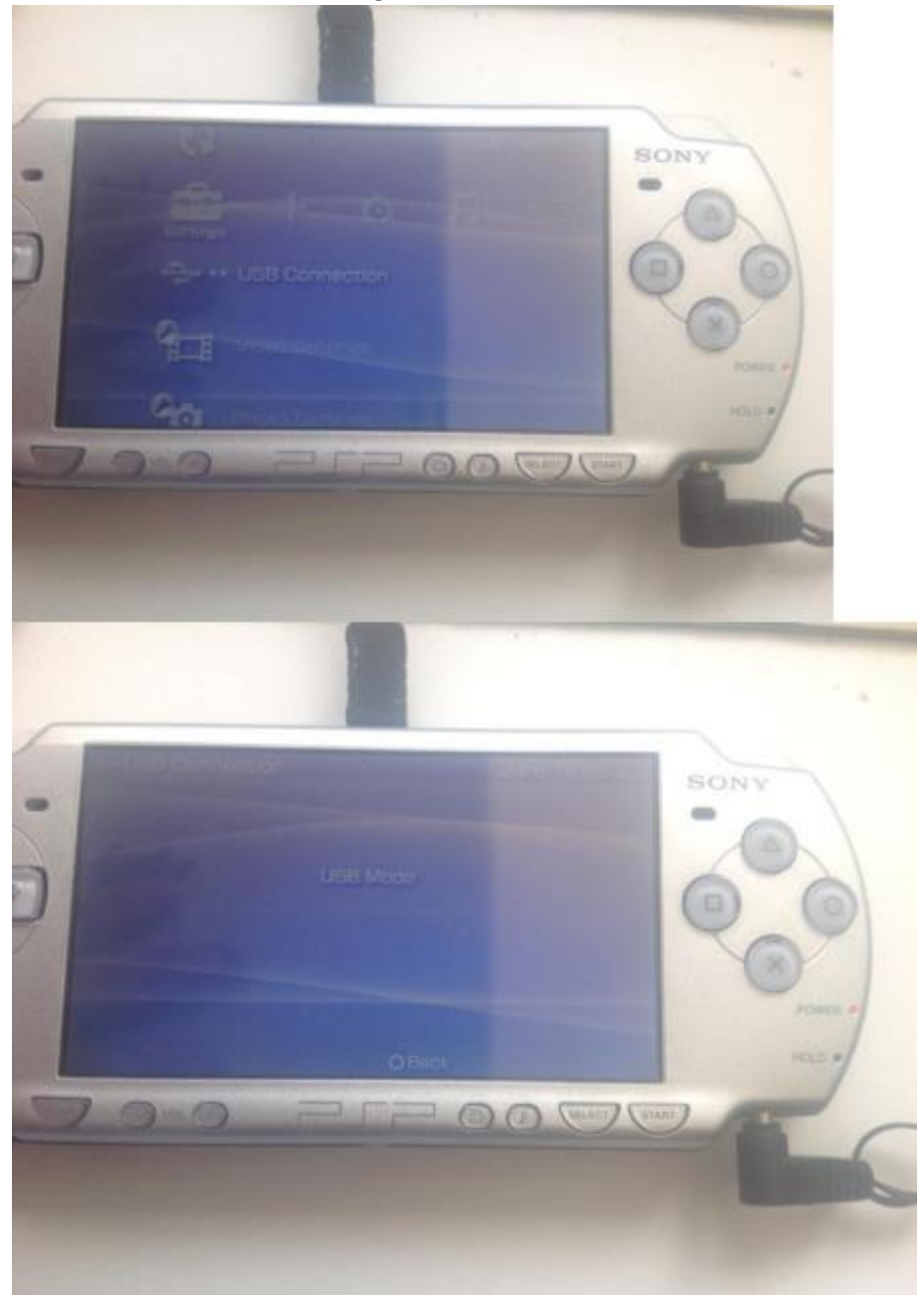

#### 6. Apply 6.60 Pro CFW

Go and follow the guide on this link: https://nicoblog.org/guides/update-to-6-60-and-install-pro-cfw

#### 7. Download ISO tool

#### Download the following zip:

http://www.mediafire.com/file/wz68rhcbmbio63l/iso\_tool\_cfw\_1981.zip/file

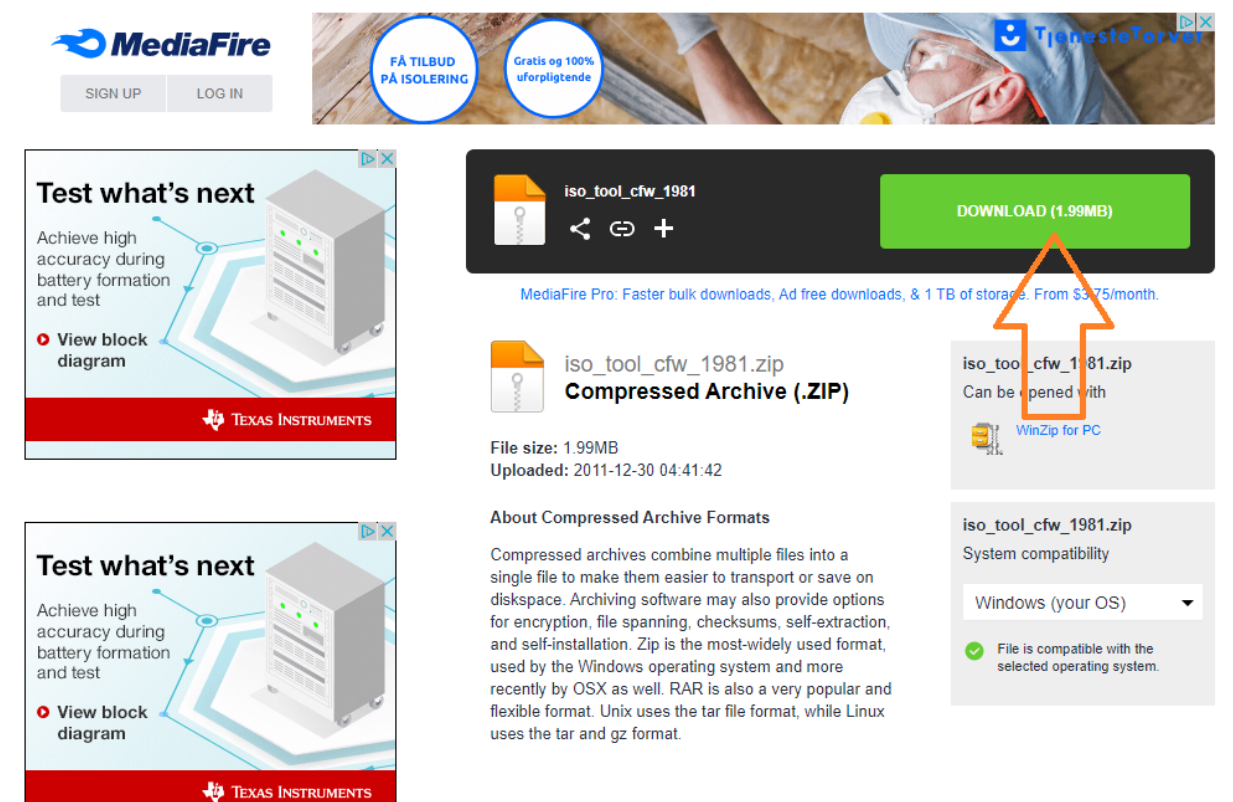

## Copy the iso\_tool\_cfw/PSP folder to PSP SD card root.

| Værktøjer til komprimere                                                        | et mappe iso_tool_cfw                                                                                                    |                 | — C                                    | x נ    |
|---------------------------------------------------------------------------------|----------------------------------------------------------------------------------------------------|-----------------|----------------------------------------|--------|
| Fil Hjem Del Vis Pakud                                                          |                                                                                                    |                 |                                        | ~ 🤇    |
| Dokumenter     Billeder       ISO     ISO       Air PSP     Rainers MK3 Multico | GMOVIE GMOVIE GMOVIE GMOVIE GMOVIE GMOVIE GMOVIE JMOVIE JMOVI JMOVI JA JMOVI JMOVI JA JMOVI JA JMOVI JA JMOVI JA J | ↓ Udpak<br>alle |                                        |        |
| Pak ud t                                                                        | til                                                                                                    |                 |                                        |        |
| ← → ~ ↑ 📙 > Denne pc > Overførsler > iso_to                                     | ol_cfw_1981.zip > iso_tool_cfw >                                                                                                    |                 | ✓ Č Søg i iso_tool_cfw                 | م<br>ر |
| ISO                                                                             | ^ Navn                                                                                                    | Type            | Komprimeret størrel Beskyttet Størrels | e      |
| public_html                                                                     | auto cfire                                                                                                    | Filmanne        |                                        |        |
| Development and                                                                 | PSP ,                                                                                                    | Filmappe        |                                        |        |
| > 😸 Бгорвох                                                                     | seplugins                                                                                                    | Filmappe        |                                        |        |
| 🗸 👝 OneDrive                                                                    | cfw.txt                                                                                                    | Tekstdokument   | 2 KB Nej                               | 5      |
| > 📙 Billeder                                                                    | menu.txt                                                                                                    | Tekstdokument   | 3 KB Nej                               | 6      |
| > 🔥 Documents                                                                   | readme_auto_cfw.txt                                                                                                    | Tekstdokument   | 3 KB Nej                               | 10     |
| > 🛃 Music                                                                       | readme_old.txt                                                                                                    | Tekstdokument   | 3 KB Nej                               | 5      |
| > 🔄 Vedhæftede filer i mail                                                     | script_doc.txt                                                                                                    | Tekstdokument   | 2 KB Nej                               | 5      |
| > 📳 AirPSPEnglishSetupV0.9.zip                                                  | update.txt                                                                                                    | Tekstdokument   | 11 KB Nej                              | 32     |
| > 🔢 LBSetupUMD2v0.95.zip                                                        | update_auto_crw.txt                                                                                                    | Tekstdokument   | I KB Nej                               | 1      |
| > BSetupV0.95.zip                                                               |                                                                                                    |                 |                                        |        |
| > 💡 UMDGen.zip                                                                  |                                                                                                    |                 |                                        |        |
|                                                                                 | Copy folder                                                                                                    |                 |                                        |        |
|                                                                                 |                                                                                                    |                 |                                        |        |
| > J SD-objekter                                                                 |                                                                                                    |                 |                                        |        |
| > Elleder                                                                       |                                                                                                    |                 |                                        |        |
| > Dokumenter                                                                    |                                                                                                    |                 |                                        |        |
| > j) Musik                                                                      |                                                                                                    |                 |                                        |        |
| > Uvertørsler                                                                   |                                                                                                    |                 |                                        |        |
| > Skrivebord                                                                    |                                                                                                    |                 |                                        |        |
| > 😝 Videoer                                                                     |                                                                                                    |                 |                                        |        |
| > 🏪 Lokal disk (C:)                                                             |                                                                                                    |                 |                                        |        |
| > 🔜 Data (E:)                                                                   |                                                                                                    |                 |                                        |        |
| > 📋 USB-drev (K:)                                                               |                                                                                                    |                 |                                        |        |
| V 🛽 USB-drev (K:)                                                               |                                                                                                    |                 |                                        |        |
| at3                                                                             |                                                                                                    |                 |                                        |        |
| ISO                                                                             |                                                                                                    |                 |                                        |        |
| > SP                                                                            |                                                                                                    |                 |                                        |        |
|                                                                                 |                                                                                                    |                 |                                        |        |
|                                                                                 |                                                                                                    |                 |                                        |        |

### 8. Patch UMD 1 install data

Download the following patch to patch installed files, we will later patch the UMD files after creating an ISO image on the SD card of the game.

Mediafire - Download link: <u>Mediafire - Download LB V0.95 Setup</u> Alternative download link (OneDrive): <u>OneDrive - Download LB V0.95 Setup</u> Click next in the setup until you reach install path.

| 📲 Little Busters CE PSP V0,95 Englis 💻 🗖 🌉 🎽                                                                                                    |   |
|----------------------------------------------------------------------------------------------------|---|
| Welcome to the Little Busters CE PSP V0,95 English Patch update<br>program.                                                                                                    |   |
| This program allows you to update Little Busters CE PSP V0,95<br>English Patch on your hard drive/SD drive.                                                                                                    |   |
|                                                                                                    |   |
| If you do not wish to update Little Busters CE PSP V0,95 English<br>Patch, click 'Exit' now, otherwise click 'Next' to continue.                                                                                                    |   |
| < Back Next > Exit                                                                                                    | ] |
|                                                                                                    |   |
| 📬 Little Busters CE PSP V0,95 Englis 💻 😐 🎫                                                                                                    |   |
| Little Busters CE PSP V0,95 Englis – – – – – – – – – – – – – – – – – –                                                                                                    |   |
| Little Busters CE PSP V0,95 Englis – – – – – – – – – – – – – – – – – –                                                                                                    |   |
| <ul> <li>Little Busters CE PSP V0,95 Englis</li> <li>The following patch will affect the files of your Little Busters!</li> <li>CE! japanese installation. Assuming you have installed Little<br/>Busters! CE! You are now required to select the game<br/>directory whose patch is discribed below:<br/>For PPSSPP:<br/>[PPSSPP PATCH] /<br/>memstick/PSP/SAVEDATA/ULJM05789PAK.</li> <li>For PSP<br/>[MEMORYCARD] /PSP/SAVEDATA/ULJM05789PAK.</li> <li>Notice that you MUST patch the UMD2 afterwards as<br/>explained on patr0805.wordpress.com</li> <li>Game Credits:<br/>Little busters! is a property of KEY. We from the translation<br/>patch owns nothing.</li> </ul> |   |

Select the following folder located in PSP/SAVEGAME of the SD card of your PSP (assuming you installed the game). Click next and let it patch the files.

| Little Busters CE PSP V0,95 Englis □ × |
|----------------------------------------|
| Please select a directory              |
| Directory name:                        |
| E:\PSP\SAVEDATA                        |
| 🗁 e:\ 🔿 OK                             |
| SAVEDATA Cancel                        |
| ULJM05789PAK                           |
|                                        |
| <u>~</u>                               |
| Drives                                 |
| Netværk                                |
|                                        |
| < Back Next > Exit                     |

## 9. Start Pro CFW

## Go to Game tab and open memory stick

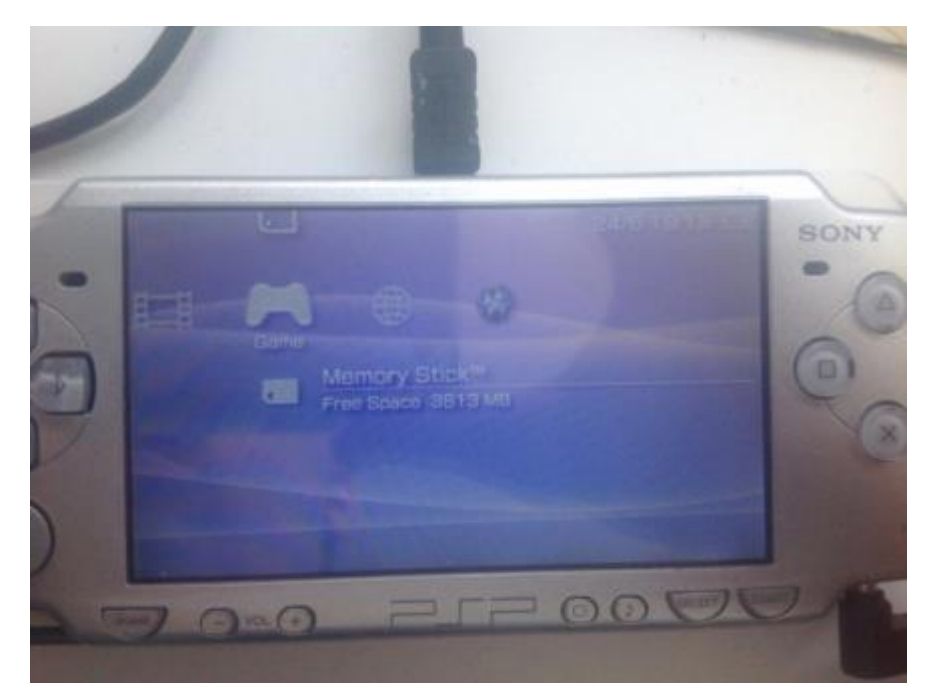

# Open PRO Update

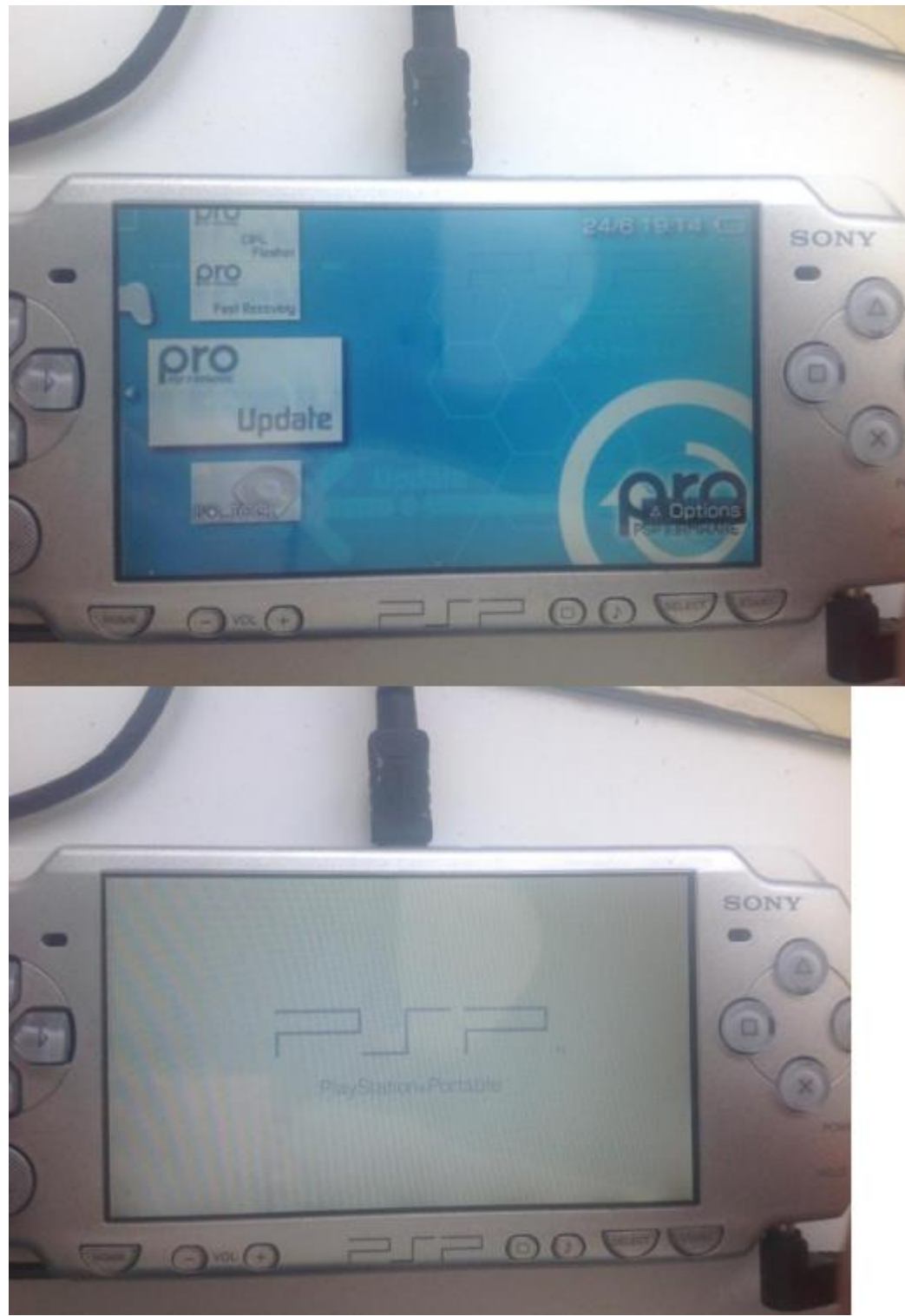

## Press X

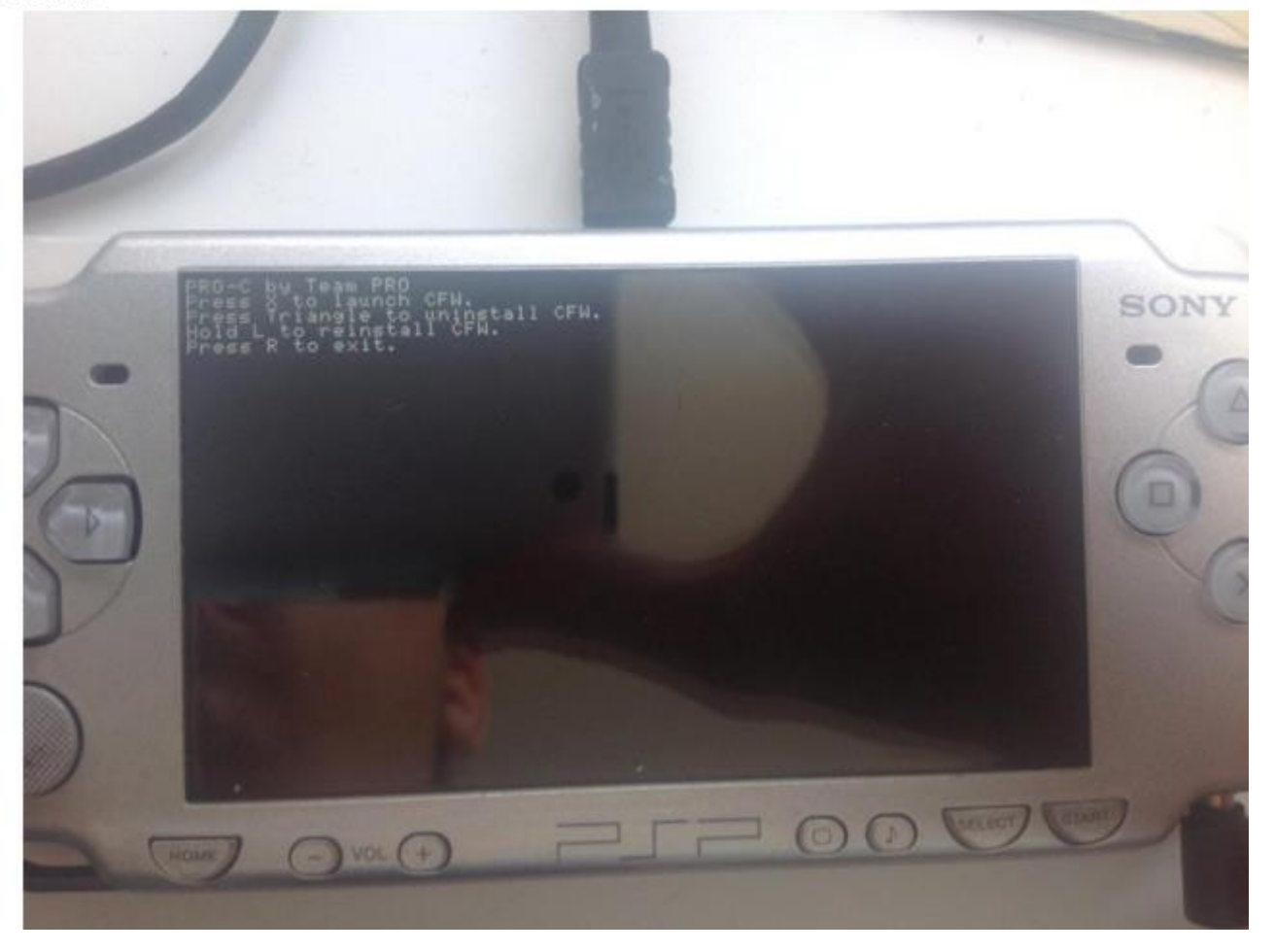

# Press X again

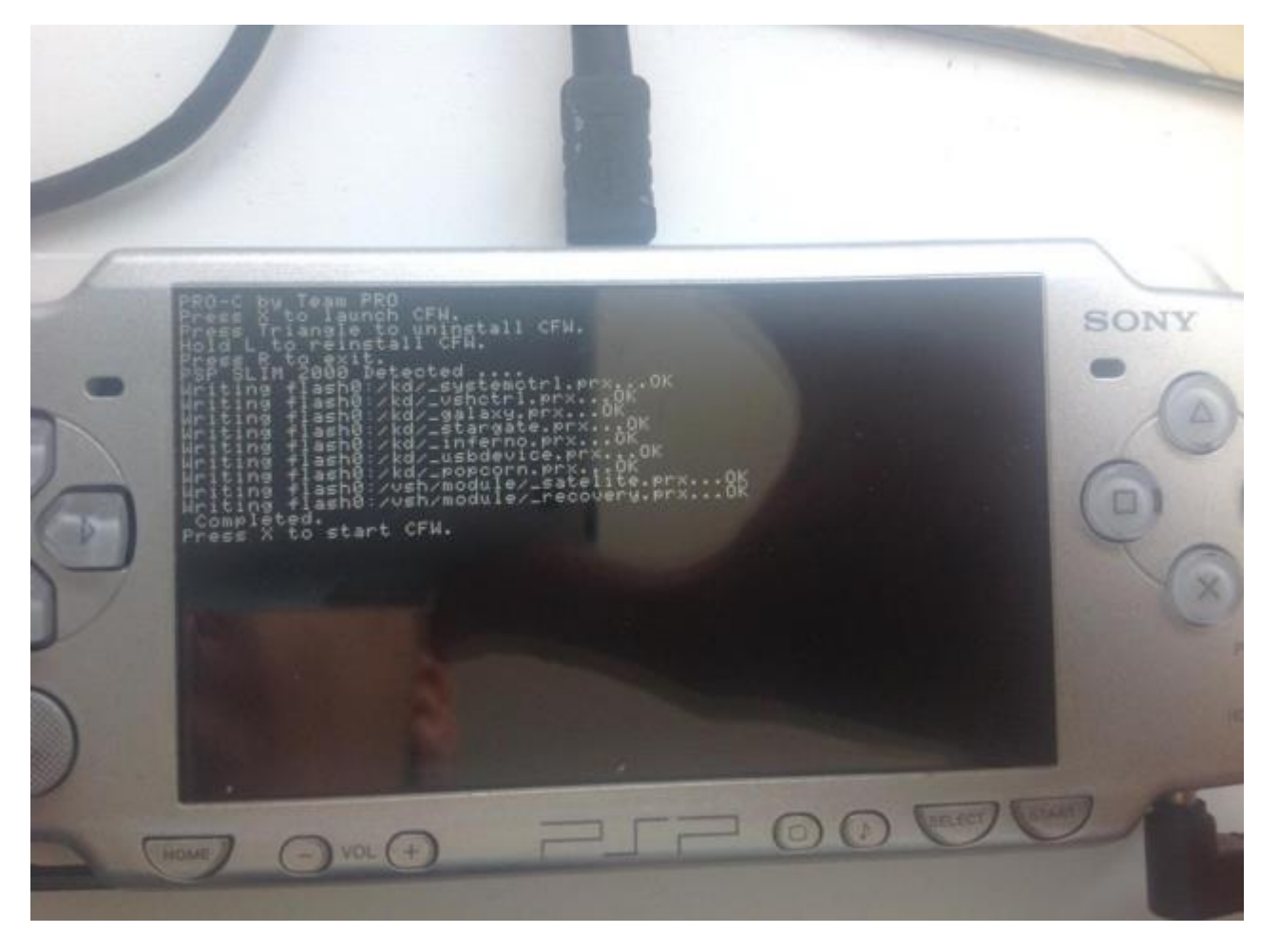

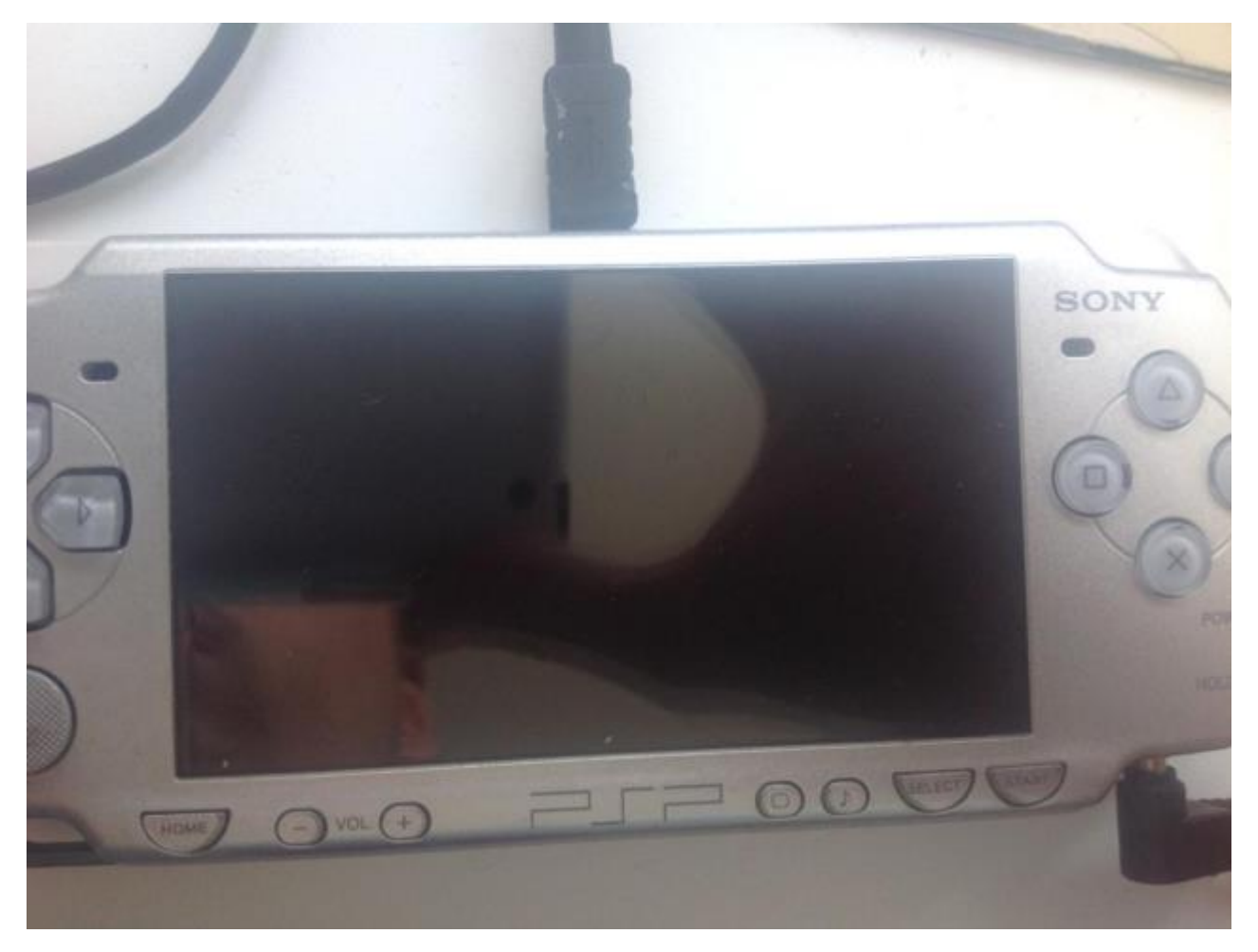

The screen will go blank for 2-3 seconds and restart automatically

There we go, if you go to settings tab -> system settings item -> system information you should see the following version:

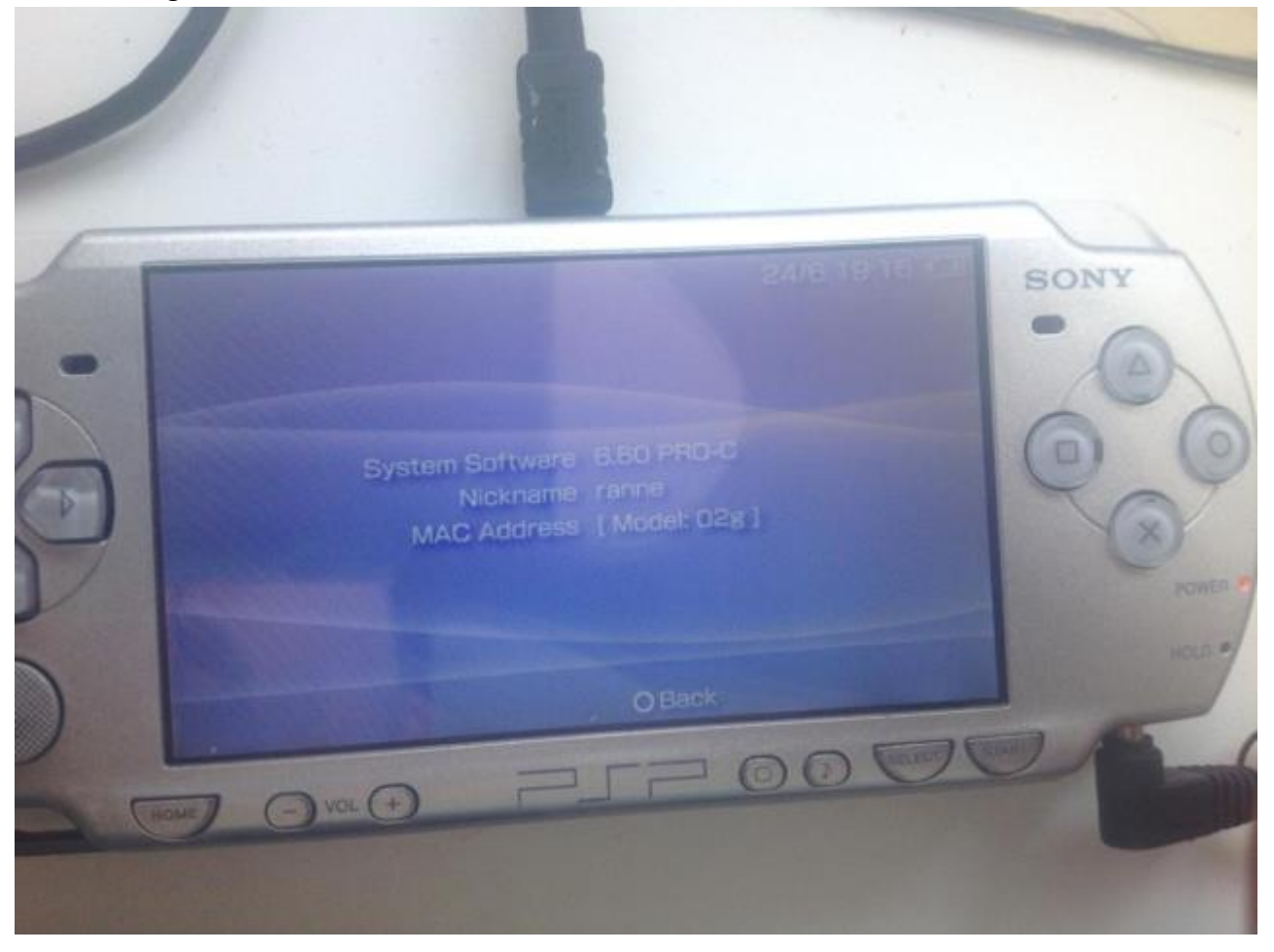

## 10. RIP UMD 2 into an ISO

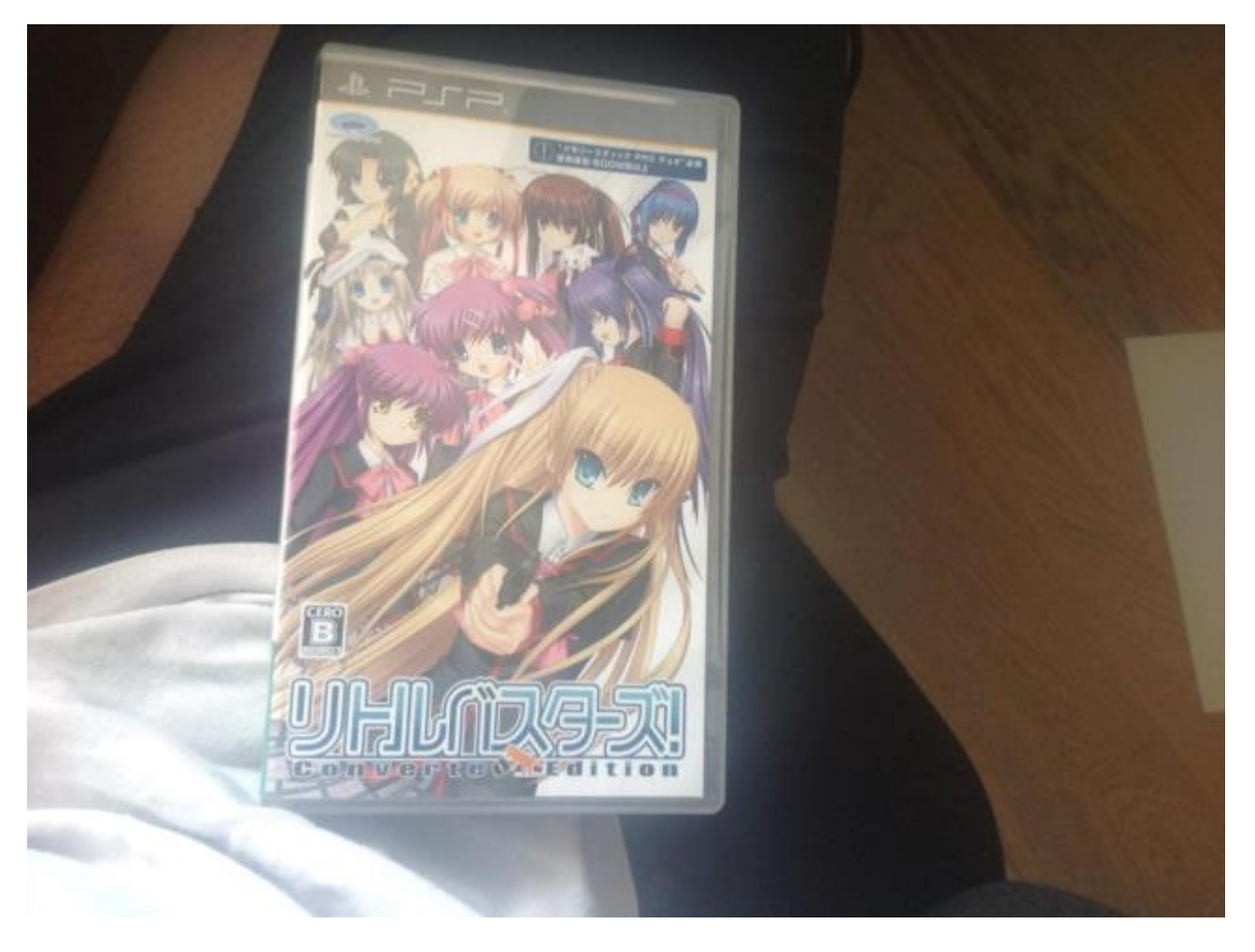

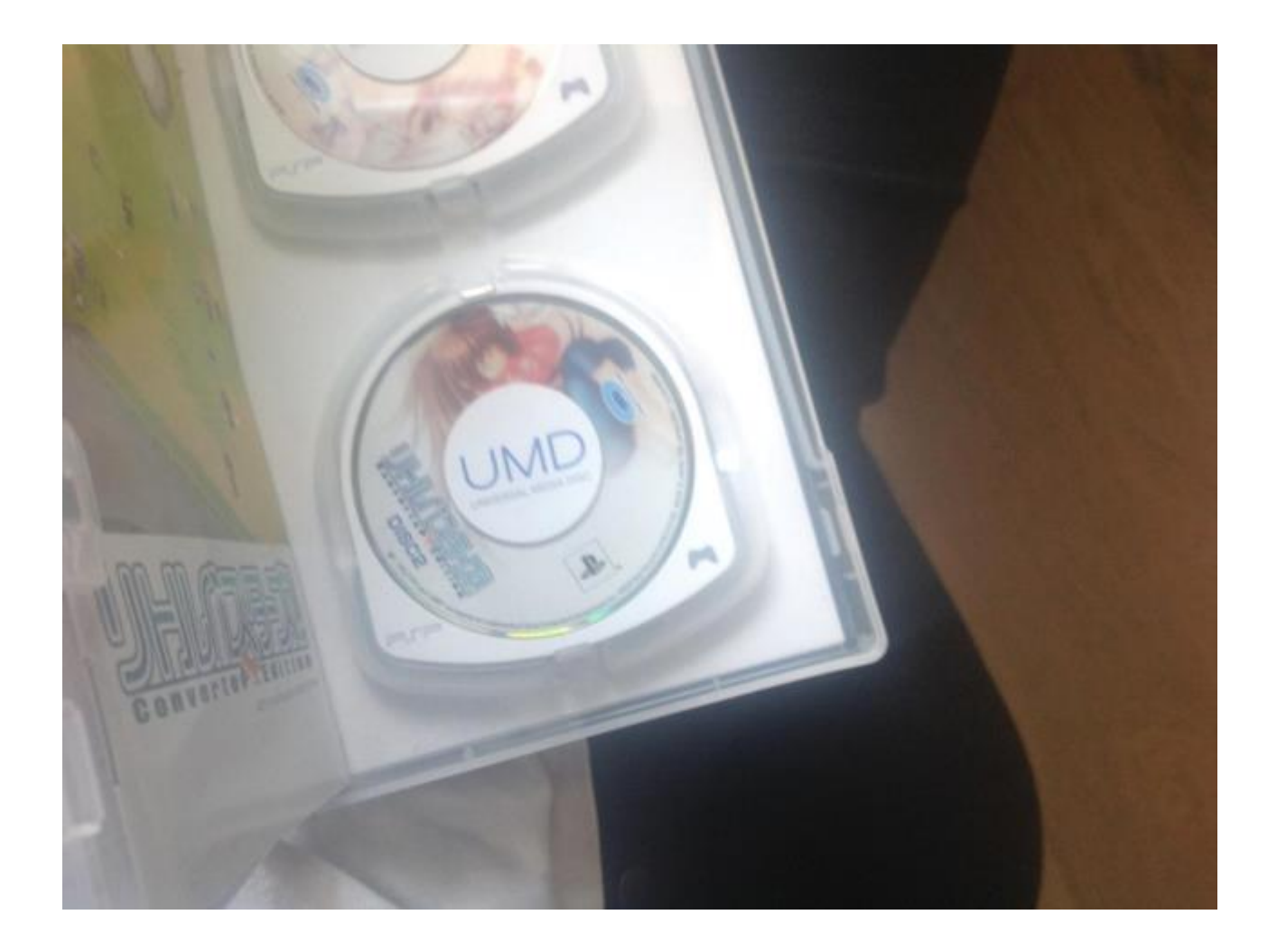

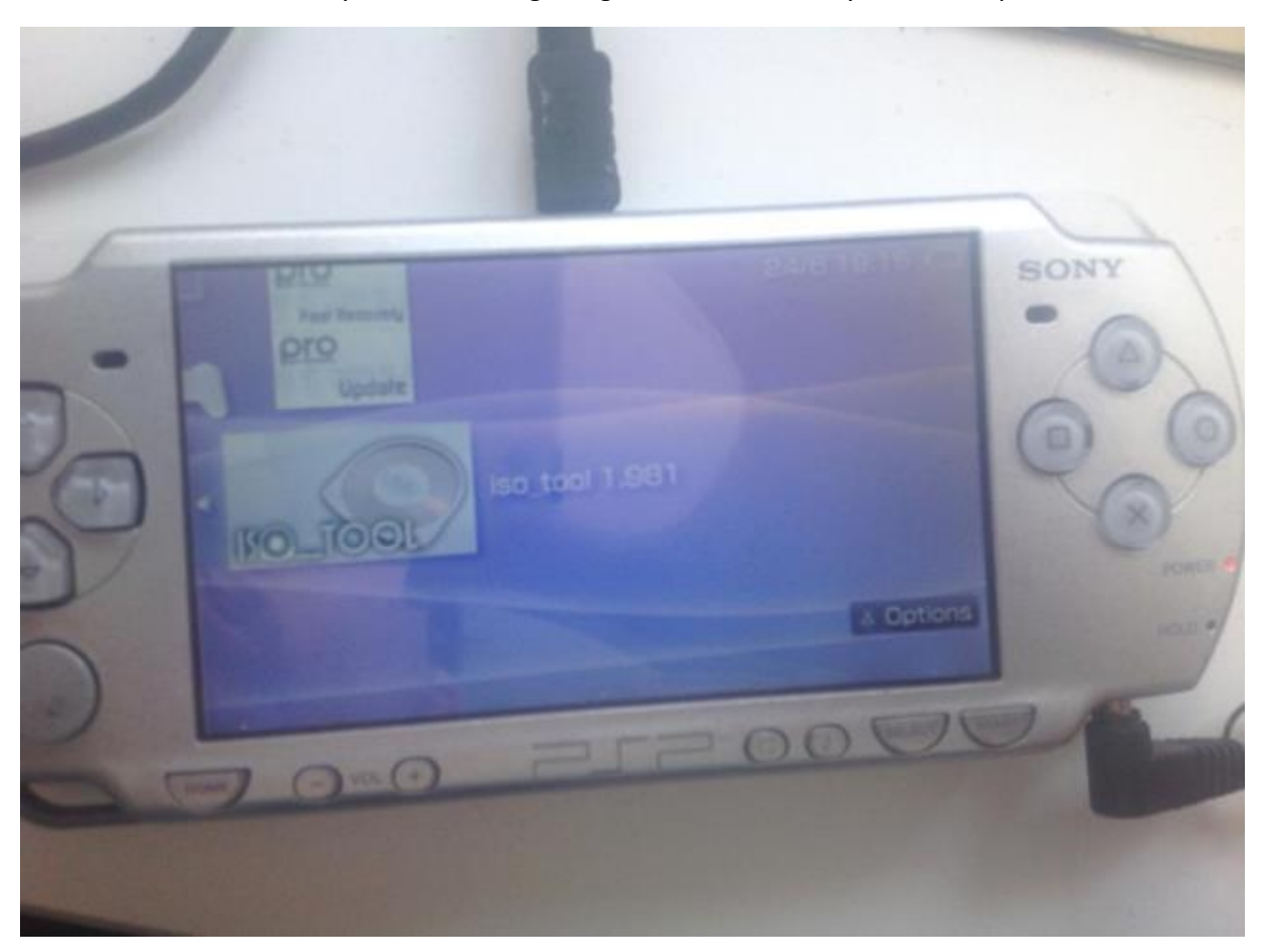

Put the second UMD into your PSP, then go to game tab -> memory stick and open ISO tool.

Press X on [UMD\_DRIVE] and press x on ISO convert in the popup window.

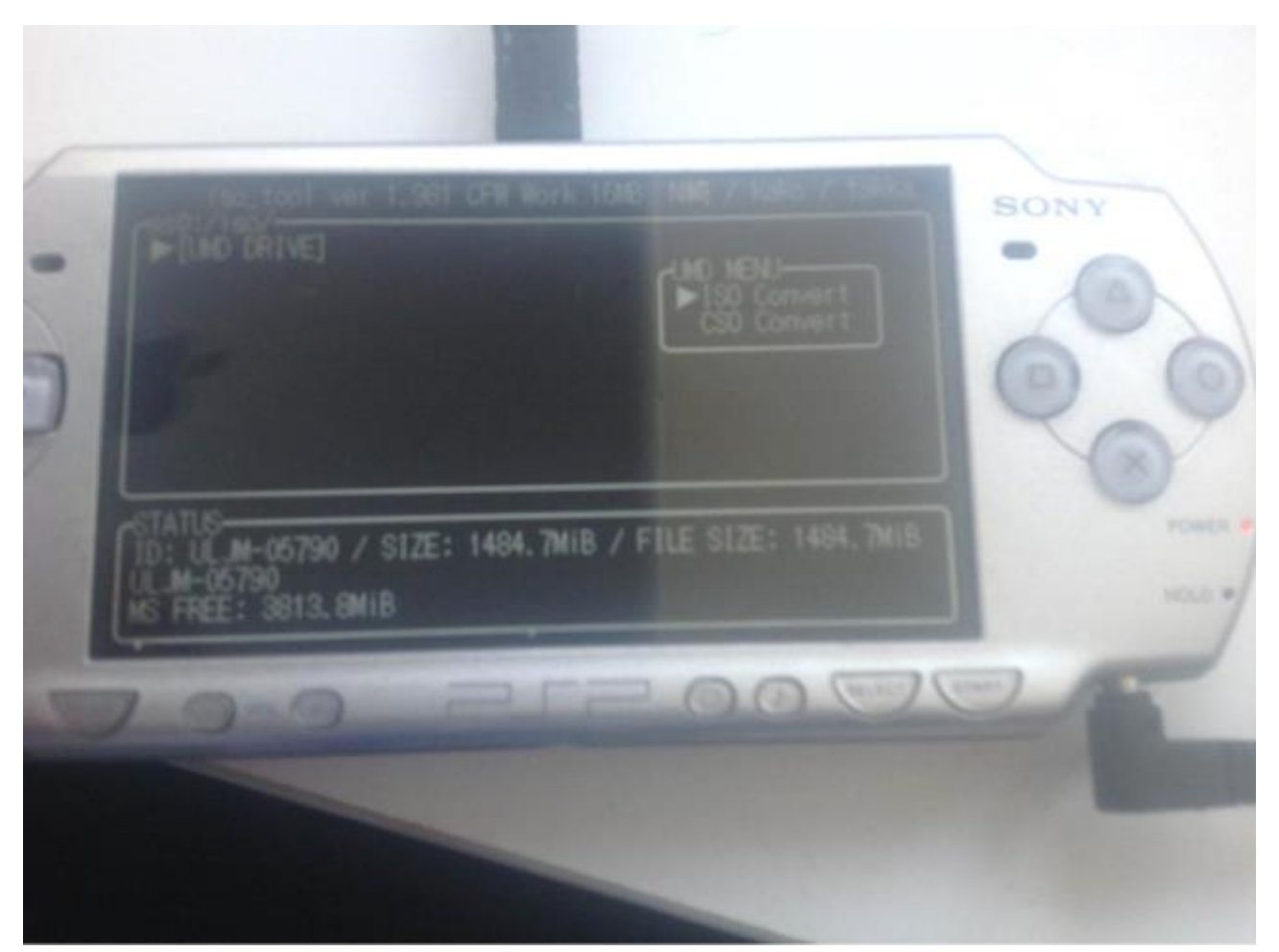

## Call it whatever you want.

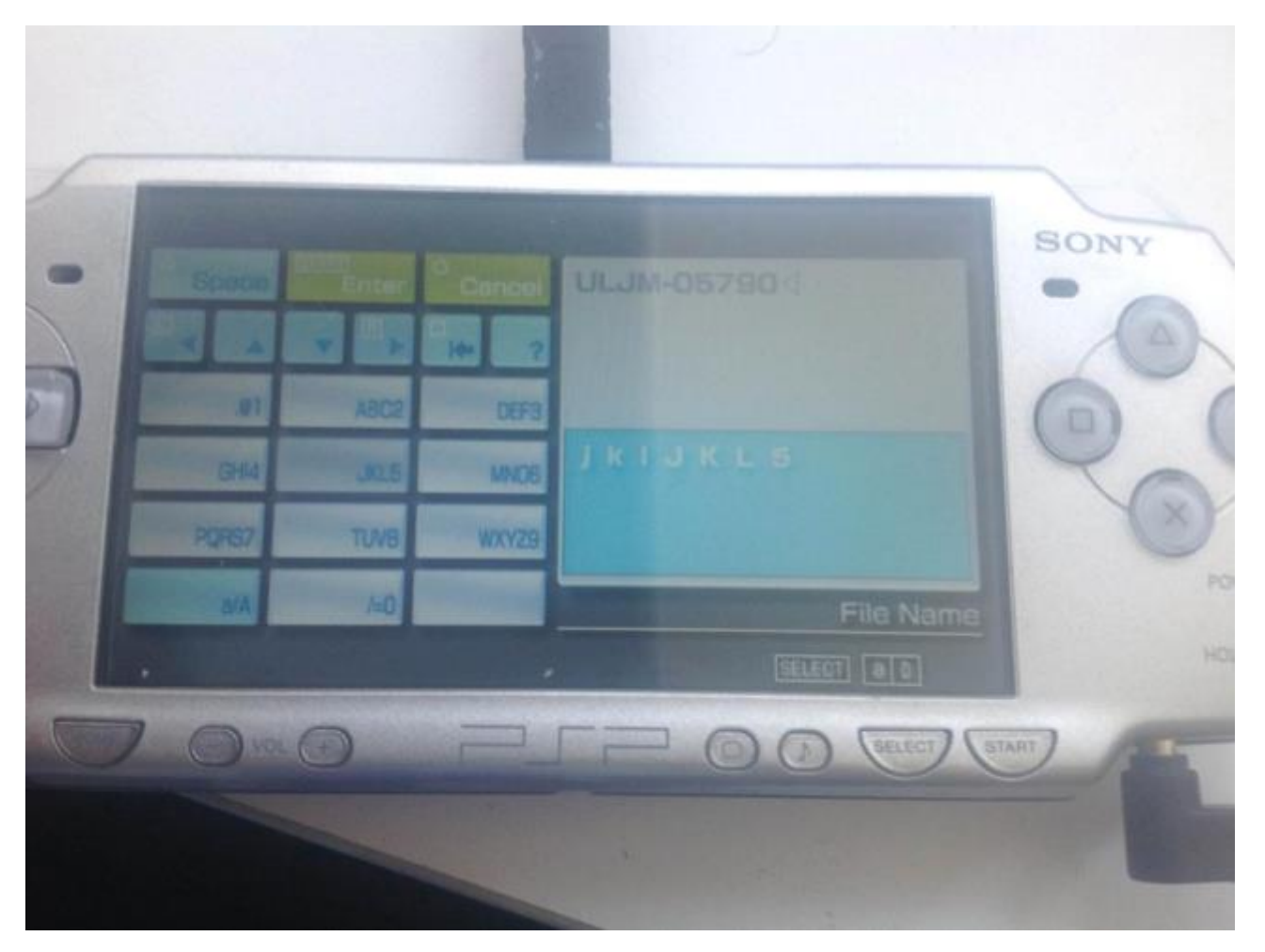

#### Press X

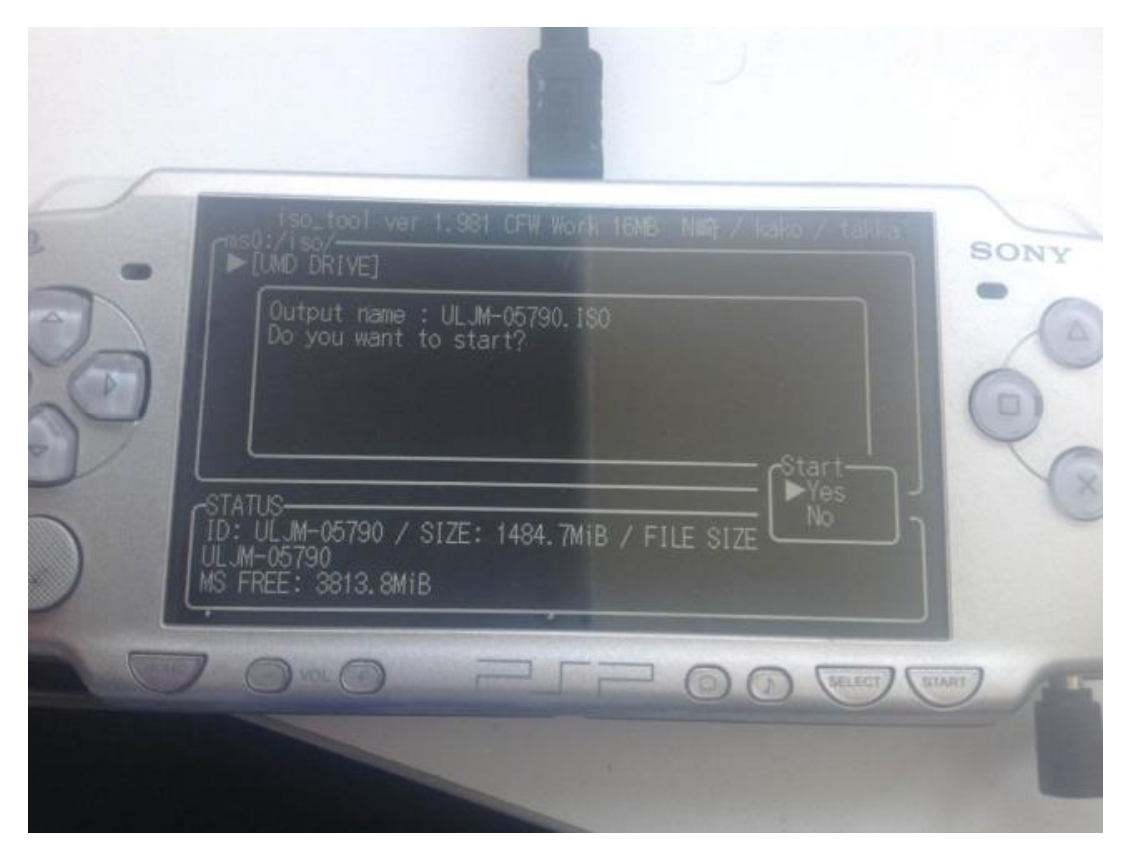

#### Then let it complete

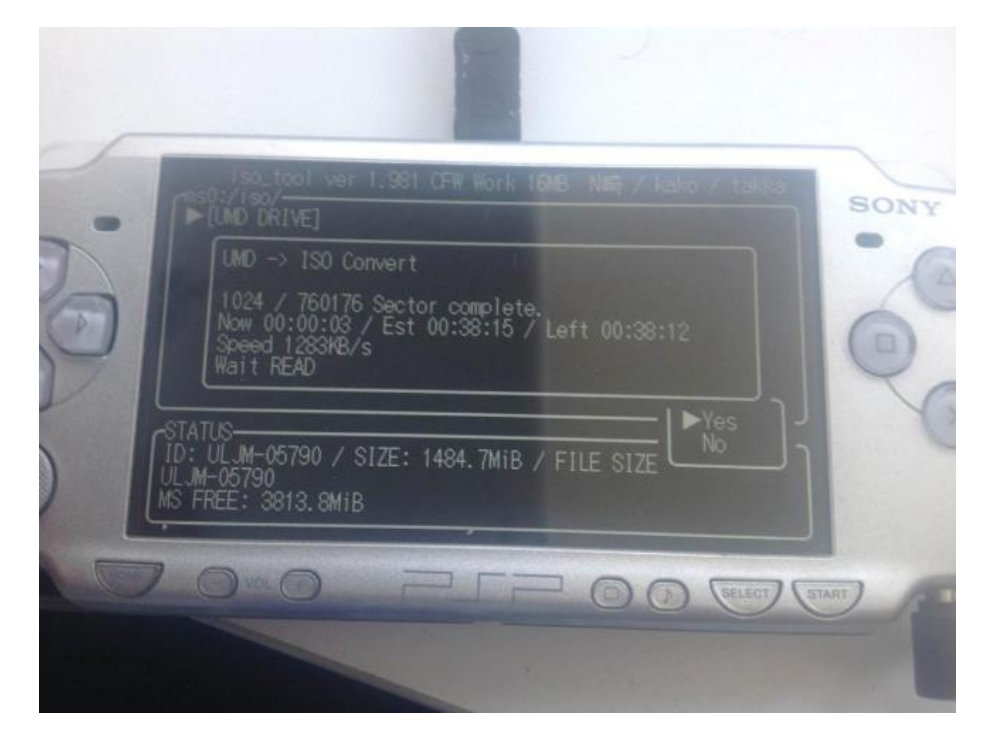

#### 11. . Patch ISO

At this point you no longer need the discs in order to play the game, once we have patched the ISO you can start the English patched game from GAME->Memory stick. Now connect your PSP to the USB port of your computer and enter Settings -> USB Connection.

Download and open UMDGen:

<u>Mediafire - UMDGen download link</u> Altenertively OneDrive download link: OneDrive download link - UMDGen.zip

| 👪 l ⊋ 👖 = l                         | Værktøjer til komprin | neret mappe   |         | umdgen (1  | ).zip –              |                                           |
|-------------------------------------|-----------------------|---------------|---------|------------|----------------------|-------------------------------------------|
| Fil Hjem Del Vis                    | Pak ud                |               |         |            |                      | ^ <b>(</b> )                              |
|                                     |                       |               |         |            |                      |                                           |
| 🔄 🄄 🕆 🚹 > Denne pc                  | > Overførsler → un    | ndgen (1).zip |         | v C        | Søg i umdgen (1).zip | م                                         |
| Skrivebord                          | ^                     | Navn          |         | *          | Туре                 | Komprimer                                 |
|                                     |                       | 💷 UMDO        | Gen.exe |            | Program              |                                           |
|                                     |                       |               |         | Åbn        |                      |                                           |
| a OneDrive                          |                       |               |         | Klip       |                      |                                           |
| Billeder                            |                       |               |         | Kopiér     |                      |                                           |
| Documents                           |                       |               |         | Slet       |                      |                                           |
| 輚 Hjemmegruppe                      |                       |               |         | Egenskaber | ]                    |                                           |
| 🖳 Denne pc                          |                       |               |         |            |                      |                                           |
| 📔 Billeder                          |                       |               |         |            |                      |                                           |
| Dokumenter                          |                       |               |         |            |                      |                                           |
| Musik                               |                       |               |         |            |                      |                                           |
| 🐞 Overførsler                       |                       |               |         |            |                      |                                           |
| 1 element   1 element er valgt: 1,2 | *<br>1 MB             | ٢             |         |            |                      | ><br>==================================== |

| ۵                                     | UMDGen v                     | 4.00              |                 | - 🗆 🗙         |
|---------------------------------------|------------------------------|-------------------|-----------------|---------------|
| File Tools Open an existing disk ima  | ge                           |                   |                 |               |
| New 🔥 Open 📊 Save 🔳 App               | ly PPF 🔍 Dummy Search 🛑 Ex   | tract Image  🎡 Op | otions          | UMDGEN        |
|                                       |                              |                   |                 |               |
| Explorer Layout UMD Properties Sector | Viewer Batch Image Converter |                   |                 |               |
| NO LABEL                              | Name                         | Size              | Lba             | Last Modified |
|                                       |                              | no items to s     | how             |               |
|                                       |                              |                   |                 |               |
|                                       |                              |                   |                 |               |
|                                       |                              |                   |                 |               |
|                                       |                              |                   |                 |               |
|                                       |                              |                   |                 |               |
|                                       |                              |                   |                 |               |
|                                       |                              |                   |                 |               |
|                                       |                              |                   |                 |               |
|                                       |                              |                   |                 |               |
|                                       |                              |                   |                 |               |
|                                       |                              |                   |                 |               |
|                                       |                              |                   |                 |               |
|                                       |                              |                   |                 |               |
|                                       |                              |                   |                 |               |
|                                       |                              |                   |                 |               |
|                                       |                              |                   |                 |               |
|                                       |                              |                   |                 |               |
|                                       |                              |                   | mana Ciase O.O. |               |
|                                       |                              |                   | mage size: 0.04 | + IVD         |

Copy the RIPPED ISO that is located on your SD Card "/ISO", the UMDGen cannot overwrite a file it has opened itself.

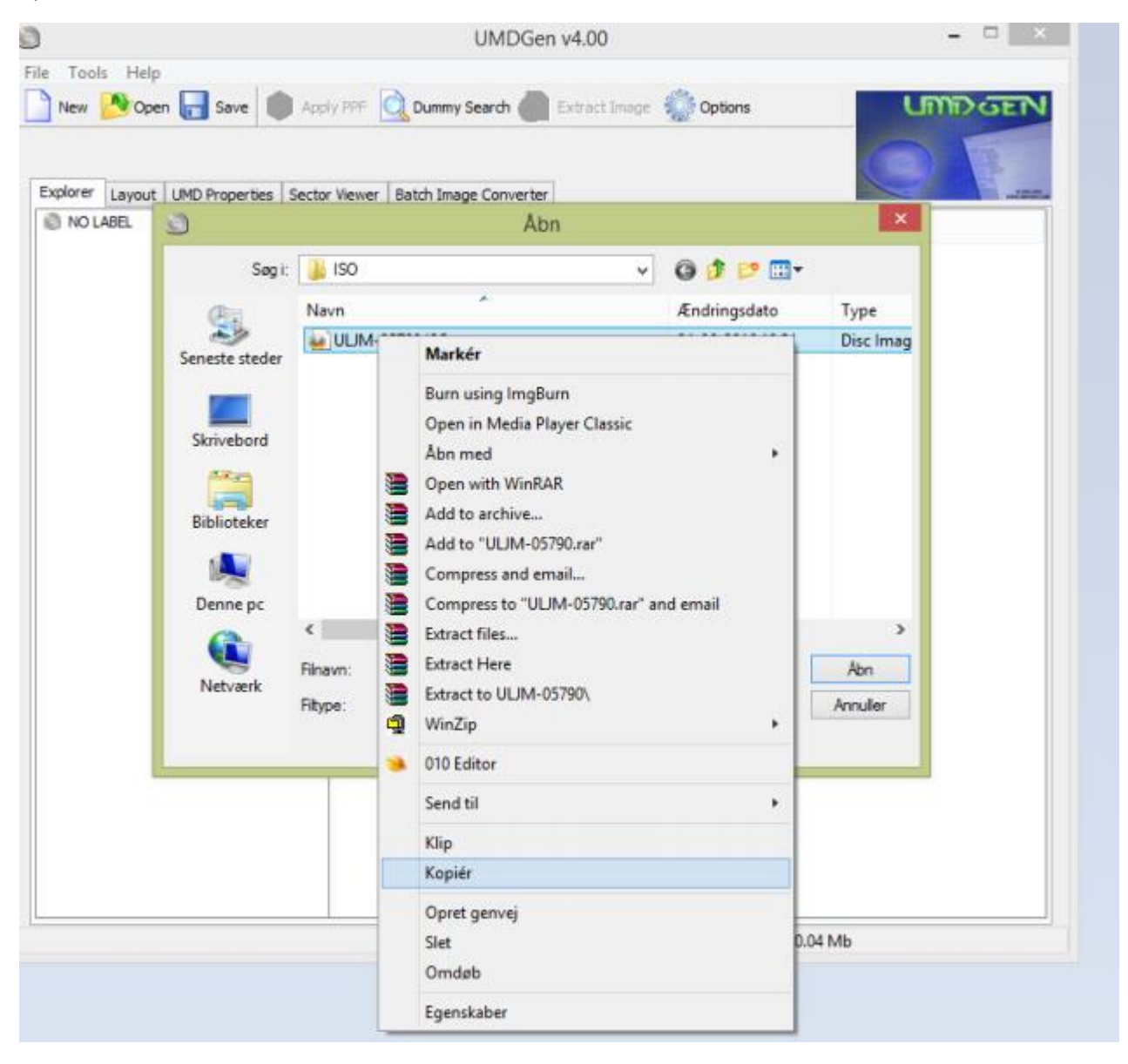

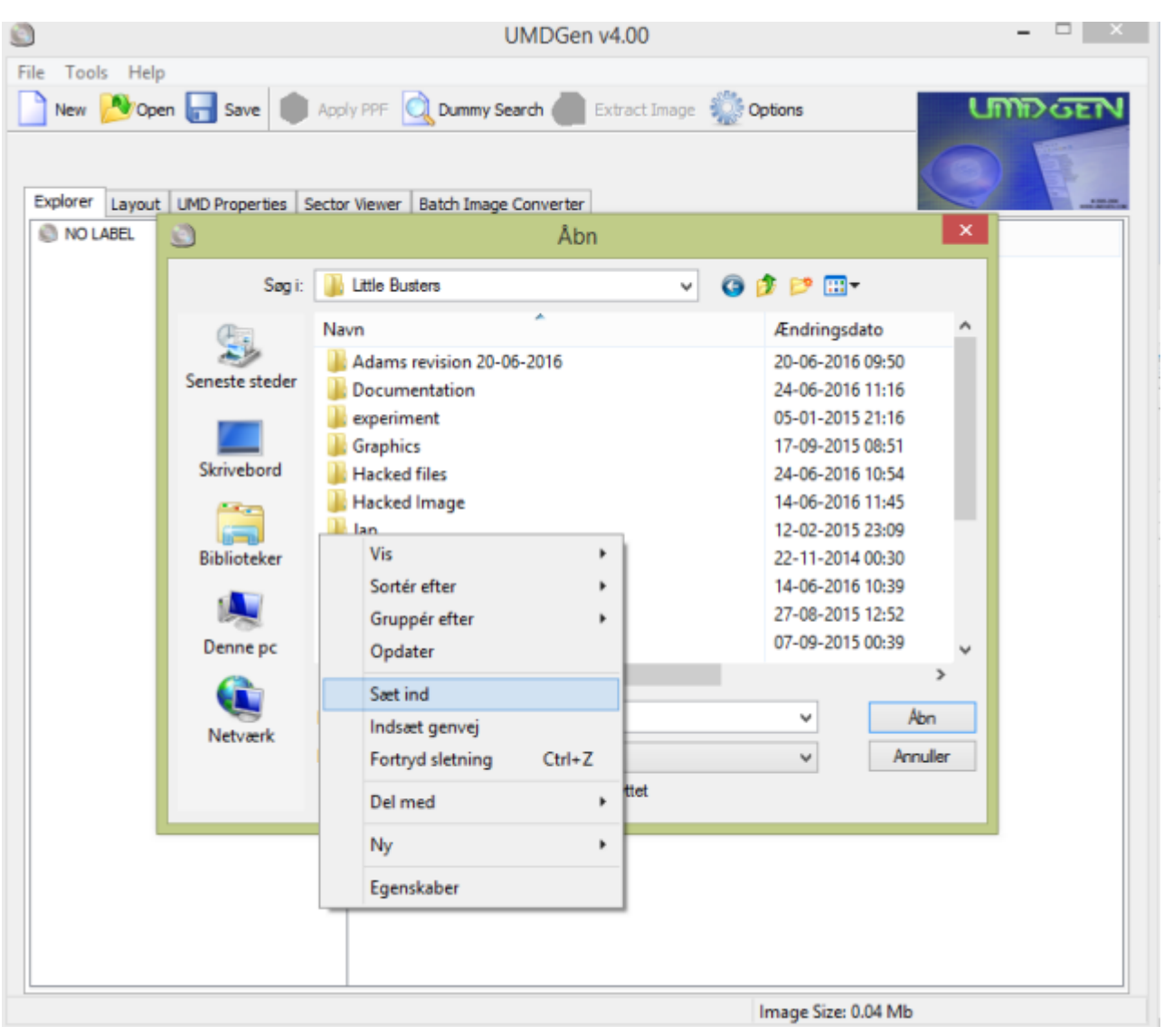

#### Paste it somewhere you want on your computer and open it with UMDGen

Open the copied file.

| ٢                              | UMDGen v4.00                             |                  | <b>–</b> 🗆 × |
|--------------------------------|------------------------------------------|------------------|--------------|
| File Tools Help                |                                          |                  |              |
| 📄 New 🔥 Open 📊 Save 🛑          | Apply PPF 🔍 Dummy Search 🛑 Extract Image | Coptions         | UMDGEN       |
| Explorer Layout UMD Properties | Sector Viewer Batch Image Converter      |                  | 9            |
| NO LABEL                       | Åbn                                      |                  | ×            |
| Søg i:                         | DSPInstaller V                           | G 🤌 📂 🛄 🕇        |              |
| Pa                             | Navn                                     | Ændringsdato     | Туре         |
|                                | 길 LBEnglishSetup                         | 14-06-2016 10:39 | Filmappe     |
| Seneste steder                 | 🕌 ОИТ                                    | 10-06-2016 12:19 | Filmappe     |
|                                | PBPunpacked                              | 10-06-2016 12:14 | Filmappe     |
| Shinked                        | WILJM-05790.ISO                          | 24-06-2016 19:31 | Disc Imag    |
| Skrivebord                     |                                          |                  |              |
|                                |                                          |                  |              |
| Biblioteker                    |                                          |                  |              |
|                                |                                          |                  |              |
|                                |                                          |                  |              |
| Denne pc                       |                                          |                  |              |
|                                | <                                        |                  | >            |
|                                | Elnavo: ULUM-05790 ISO                   |                  | Ábo          |
| Netværk                        |                                          |                  | 1.1          |
|                                | Fitype: Disk images                      | ~                | Annuler      |
|                                | Abn som skrivebeskyttet                  |                  |              |
|                                |                                          |                  |              |
|                                |                                          |                  |              |
|                                |                                          |                  |              |
|                                |                                          |                  |              |
|                                |                                          |                  |              |
|                                |                                          | Image Size: 0.04 | IMb          |
|                                |                                          | Image Size: 0.04 | Mb           |

- 🗆 🛛 UMDGen v4.00 File Tools Help 📄 New 👏 Open 🔚 Save 🍙 Apply PPF 🔍 Dummy Search 🕥 Extract Image 🌼 Options Explorer Layout UMD Properties Sector Viewer Batch Image Converter LITBUS1 Last Modified 🗄 - 🚞 PSP\_GAME Angiv en mappe 2010/02/24 14:35:38 2010/02/24 14:35:38 Browse Destination To Extract Files: Hacked Image ^ 🍶 Jap PSP Image 4 🃗 PSPInstaller LBEnglishSetup 🍶 Is 🔰 OUT PBPunpacked Revision 1 Revision 2 v Mappe: Ny mappe Opret en ny mappe OK Annuller Image Size: 1484.72 Mb

Right click on LITBUS1 in the explorer and click extract, select an empty folder on your computer.

## Download LBSetupUMDv0.95.zip:

Mediafire - download link LBSetupUMD2v0.95.zip Alternatively OneDrive download link: OneDrive download link - LBSetupUMD2v0.95.zip

| 📲 Little Busters v0.95 English patch 😑 🗖 🗙                                                                                                    |  |  |  |  |  |  |
|----------------------------------------------------------------------------------------------------|--|--|--|--|--|--|
| Welcome to the Little Busters v0.95 English patch UMD 2 update<br>program.                                                                                                    |  |  |  |  |  |  |
| This program allows you to update Little Busters v0.95 English patch<br>UMD 2 on your hard drive.                                                                                                    |  |  |  |  |  |  |
| It is strongly recommended that before proceeding, you ensure that<br>no other Windows programs are running.                                                                                                    |  |  |  |  |  |  |
| If you do not wish to update Little Busters v0.95 English patch UMD<br>2, click 'Exit' now, otherwise click 'Next' to continue.                                                                                                    |  |  |  |  |  |  |
|                                                                                                    |  |  |  |  |  |  |
| < Back Next > Exit                                                                                                    |  |  |  |  |  |  |
| < Back Next > Exit                                                                                                    |  |  |  |  |  |  |
| Control Control Con |  |  |  |  |  |  |
| < Back Next> Exit          ✓ Back Next> Exit         ✓ Little Busters v0.95 English patch         ✓ This patch will patch the extracted UMD 2 files as part of the process described on patr0805.wordpress.com.                                                                                                    |  |  |  |  |  |  |

Select LITBUS1 inside the new folder you made earlier.

| Little Busters v0.95 English                                  | patch 🗕 🗆 🛛 🕹     |
|---------------------------------------------------------------|-------------------|
| Please select a c                                             | lirectory ×       |
| Directory name:<br>D:\PROJECTS\LITTLE BUSTERS                 | SAPSPINSTALLERALS |
| d:\ Projects Little Busters PSPInstaller Is LittBUS1 PSP GAME | OK<br>Cancel      |
| Drives                                                        | Netværk           |
| < Back                                                        | Next> Exit        |

Press Next and let the patching complete..

Return to UMDGen and remove all files and folders within and replace them with those inside the new folder you made earlier

| ٩                                    |                 | UMDGen            | v4.00            |               |                           | × |
|--------------------------------------|-----------------|-------------------|------------------|---------------|---------------------------|---|
| File Tools Help                      |                 |                   |                  |               |                           |   |
| New 🏷 Open 📊 Save 📦 App              | oly PPF 🛕 Du    | ummy Search 🕥     | Extract Image    | Options       | 12123                     | 5 |
| Explorer Layout UMD Properties Secto | r Viewer   Batd | h Image Converter |                  |               | 2010 Key Visial at a PROT |   |
| LITBUS1                              | Name            |                   | Size             | Lba           | Last Modified             |   |
|                                      | PSP_GAME        |                   | 2048             | 23            | 2010/02/24 14:35:38       |   |
|                                      | LIMD_DA         | Add               |                  |               | 10/02/24 14:35:38         |   |
|                                      |                 | <u>R</u> ename    |                  | Ctr           | rl+R                      |   |
|                                      |                 | Delete            |                  |               | Del                       |   |
|                                      |                 | Hide              |                  |               |                           |   |
|                                      |                 | Dummy             |                  |               |                           |   |
|                                      | -               | File Relinker     |                  |               | •                         |   |
|                                      | 1               | Extract Selecte   | d                |               |                           |   |
|                                      |                 | Apply PPF Pat     | ch To Selected I | File          |                           |   |
|                                      |                 |                   |                  |               |                           |   |
|                                      |                 |                   |                  |               |                           |   |
|                                      |                 |                   |                  |               |                           |   |
|                                      |                 |                   |                  |               |                           |   |
|                                      |                 |                   |                  |               |                           |   |
|                                      |                 |                   |                  |               |                           |   |
|                                      |                 |                   |                  |               |                           |   |
|                                      |                 |                   |                  |               |                           |   |
|                                      |                 |                   |                  |               |                           |   |
|                                      |                 |                   |                  |               |                           |   |
|                                      |                 |                   |                  |               |                           |   |
|                                      |                 |                   |                  |               |                           |   |
|                                      |                 |                   |                  |               |                           |   |
|                                      |                 |                   |                  | Image Size: 1 | 484.72 Mb                 |   |

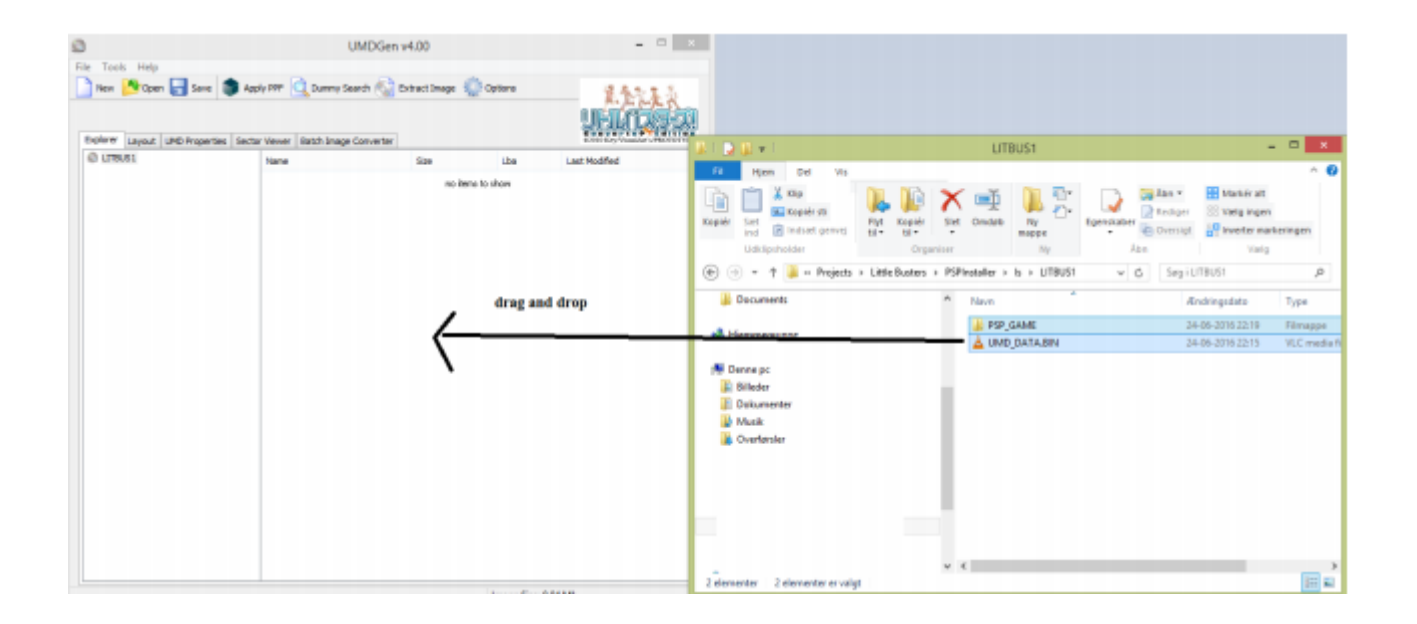

## Click on save -> uncompressed (\*.ISO)

| ٢                 | U U                          | MDGen v4.00            |               | - 🗆 🗙                     |  |  |  |
|-------------------|------------------------------|------------------------|---------------|---------------------------|--|--|--|
| File Tools Help   |                              |                        |               |                           |  |  |  |
| New 🔊 Open 🕞      | Save 📦 Apply PPF 🔍 Dummy Sea | arch 🕥 Extract Image 🐐 | Options       | 2. 122 2 3                |  |  |  |
|                   | Uncompressed (*.iso) Ctrl+S  |                        |               | IIIIIATAST                |  |  |  |
| Explorer Layout L | Compressed (*.cso) Ctrl+C    | overter                |               | CONVERTING ANT APROTOTYPE |  |  |  |
| LITBUS1           | Compressed (*.dax) Ctrl+D    | Size                   | lba           | Last Modified             |  |  |  |
| 😟 🗁 PSP_GAME      | PSP GAME                     | 2048                   | 23            | 2016/06/24 22:15:40       |  |  |  |
|                   | LUMD_DATA.BIN                | 48                     | 32            | 2016/06/24 22:15:40       |  |  |  |
|                   |                              |                        |               |                           |  |  |  |
|                   |                              |                        |               |                           |  |  |  |
|                   |                              |                        |               |                           |  |  |  |
|                   |                              |                        |               |                           |  |  |  |
|                   |                              |                        |               |                           |  |  |  |
|                   |                              |                        |               |                           |  |  |  |
|                   |                              |                        |               |                           |  |  |  |
|                   |                              |                        |               |                           |  |  |  |
|                   |                              |                        |               |                           |  |  |  |
|                   |                              |                        |               |                           |  |  |  |
|                   |                              |                        |               |                           |  |  |  |
|                   |                              |                        |               |                           |  |  |  |
|                   |                              |                        |               |                           |  |  |  |
|                   |                              |                        |               |                           |  |  |  |
|                   |                              |                        |               |                           |  |  |  |
|                   |                              |                        |               |                           |  |  |  |
|                   |                              |                        |               |                           |  |  |  |
|                   |                              |                        | Image Size: 1 | 411.12 Mb                 |  |  |  |

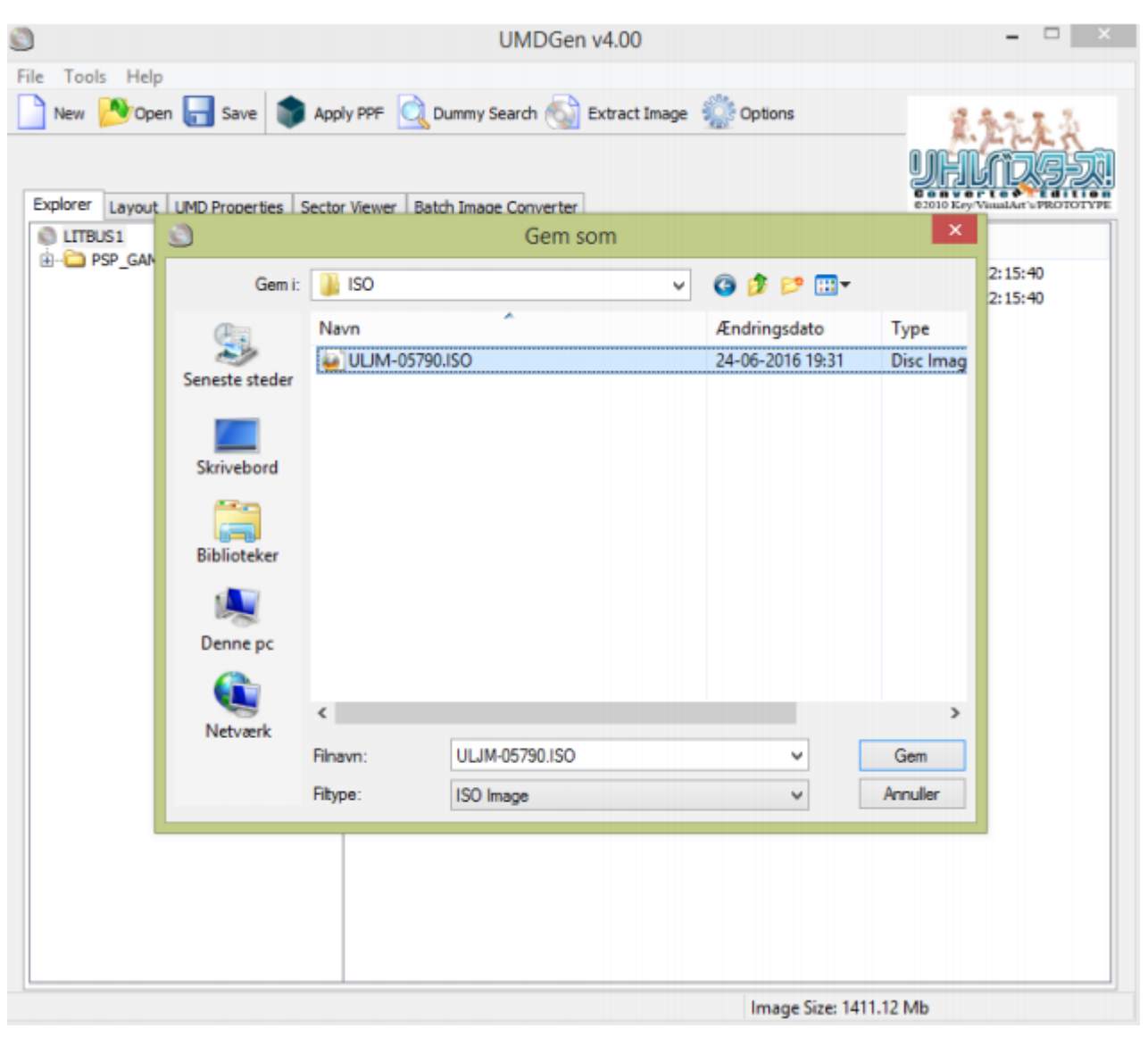

Overwrite the ISO on your PSP SD Card: (/PSP/ULJM-05790.ISO etc.)

Your done! You should now be able to see Little Busters in GAME -> Memory stick that is patched. If you do not see it, then you may have restarted your PSP and needs to run PROUPDATE again, that CFW is only temporarry  $\vartheta$